# **D-Link**<sup>®</sup>

WIRELESS AC1750 DUAL BAND GIGABIT CLOUD ROUTER DIR-868L

# QUICK INSTALLATION GUIDE

KPATKOE PYKOBOДCTBO ПО УСТАНОВКЕ GUÍA DE INSTALACIÓN RÁPIDA GUIA DE INSTALAÇÃO RÁPIDA 快速安裝指南 PETUNJUK PEMASANGAN CEPAT

# CONTENTS OF PACKAGING

CONTENTS

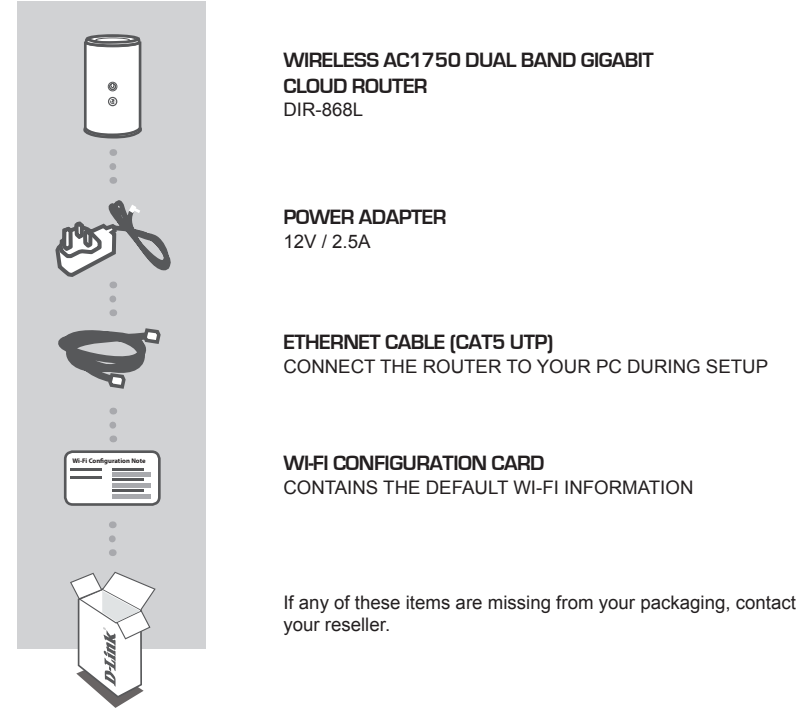

# SYSTEM REQUIREMENTS

- · A broadband Internet connection
- · An e-mail account (required to register for mydlink service)
- Mobile device or tablet with iOS 4.3 or above, Android 2.3.3 or above
- · Computer with:
  - Microsoft Windows<sup>®</sup> 8/7/Vista/XP, or Mac with OS X 10.4 or higher
  - Internet Explorer 7, Firefox 12, Safari 4, or Chrome 20 or higher version with Java installed and enabled

# PRODUCT SETUP

# WEB-BASED SETUP

In order to use all of the functions of this router, you must register it with mydlink. Simply follow the steps at the end of the Setup Wizard during installation to register your product with your mydlink account.

**NOTE:** After mydlink registration is completed, your router's default PPPoE, L2TP, PPTP connection will be set to **Always On**. If your ISP charges for usage, you may wish to manually choose **Dial On Demand** as your default setting.

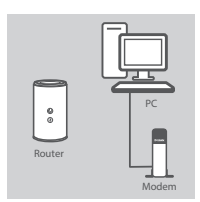

# Router

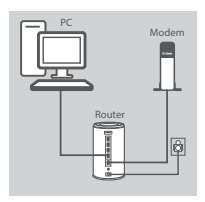

# Card.

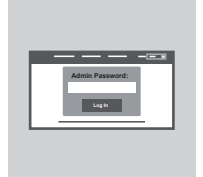

#### Step 4

To configure your DIR-868L, open a browser on the connected computer. If you are not automatically directed to the D-Link Setup Wizard, go to 'http://dlinkrouter.local./' and follow the onscreen instructions. Use Admin as your username and leave the password blank.

#### Step 2

Step 3

your computer.

Step 1

Unplug the modem Ethernet cable connected to your computer and plug it into the port labeled 'INTERNET' on the router. Connect the supplied power adapter to the router and a power outlet, then verify that the power LED is on.

Plug one end of the supplied Ethernet cable into the port labeled '1' on the back of the router, and the other end into the Ethernet port on

To set up the DIR-868L through Wi-Fi, go to your computer or mobile device's Wi-Fi settings and select the network (ex: dlink-A8FA). Enter Wi-Fi password (ex: akbdj19368) on the included Wi-Fi Configuration

Position your DIR-868L near your Internet-connected modem and PC. Keep the router in an open area for better wireless coverage.

3

# TROUBLESHOOTING

### SETUP AND CONFIGURATION PROBLEMS

#### 1. HOW DO I CONFIGURE MY DIR-868L ROUTER MANUALLY?

- Connect your PC to the router using an Ethernet cable.
- Open a web browser and enter the address 'http://dlinkrouter.local./' (or '192.168.0.1').
- The default username is Admin. The password should be left blank by default.
- If you have changed the password and can not remember it, you will need to reset the router to return to an empty password field.

#### 2. HOW DO I RESET MY DIR-868L ROUTER TO FACTORY DEFAULT SETTINGS?

- Ensure the router is powered on.
- Press and hold the reset button at the bottom of the device for 10 seconds.
  Note: Resetting the router to factory default will erase the current configuration settings.
  To re-configure your settings, log into the router as outlined in question 1, then run the Setup Wizard.

#### 3. HOW DO I ADD A NEW WIRELESS CLIENT OR PC IF I HAVE FORGOTTEN MY WI-FI NAME (SSID) OR WI-FI PASSWORD?

- For every PC that needs to connect to the router wirelessly, you will need to ensure you use the correct Wi-Fi Name (SSID) and Wi-Fi password.
- Use the web-based user interface (as described in question 1 above) to check or choose your wireless settings.
- Make sure you write down these settings so that you can enter them for each wirelessly connected PC. The back of this document features an area to record this important information.

#### 4. WHY CAN'T I GET AN INTERNET CONNECTION?

- For ADSL users, please contact your ISP to make sure the service has been enabled/connected by your ISP and that your ISP username and password are correct.

#### 5. WHY CAN'T I REGISTER MY DEVICE WITH MYDLINK?

- If you experience issues registering this router with your mydlink account, try performing a hard reset by using an unfolded paperclip to press and hold the reset button for 10 seconds while the router is powered on. This may be necessary if you purchased an open box or resold unit.

## TECHNICAL SUPPORT

You can find software updates and user documentation on the D-Link website. Tech Support for customers in

#### Australia:

Tel: 1300-766-868 24/7 Technical Support Web: http://www.dlink.com.au E-mail: support@dlink.com.au

#### India:

Tel: +91-832-2856000 Toll Free 1800-233-0000 Web: www.dlink.co.in E-Mail: helpdesk@dlink.co.in

#### Singapore, Thailand, Indonesia, Malaysia, Philippines, Vietnam:

Singapore - www.dlink.com.sg Thailand - www.dlink.co.th Indonesia - www.dlink.co.id Malaysia - www.dlink.com.my Philippines - www.dlink.com.ph Vietnam - www.dlink.com.vn

#### Korea:

Tel : +82-2-2028-1810 Monday to Friday 9:00am to 6:00pm Web : http://d-link.co.kr E-mail : g2b@d-link.co.kr

#### New Zealand:

Tel: 0800-900-900 24/7 Technical Support Web: http://www.dlink.co.nz E-mail: support@dlink.co.nz

#### South Africa and Sub Sahara Region:

Tel: +27 12 661 2025 08600 DLINK (for South Africa only) Monday to Friday 8:30am to 9:00pm South Africa Time Web: http://www.d-link.co.za E-mail: support@d-link.co.za

### D-Link Middle East - Dubai, U.A.E.

Plot No. S31102, Jebel Ali Free Zone South, P.O.Box 18224, Dubai, U.A.E. Tel: +971-4-8809022 Fax: +971-4-8809066 / 8809069 Technical Support: +971-4-8809033 General Inquiries: info.me@dlinkmea.com Tech Support: support.me@dlinkmea.com

#### Egypt

1, Makram Ebeid Street - City Lights Building Nasrcity - Cairo, Egypt Floor 6, office C2 Tel.: +2 02 26718375 - +2 02 26717280 Technical Support: +2 02 26738470 General Inquiries: info.eg@dlinkmea.com Tech Support: support.eg@dlinkmea.com

### Kingdom of Saudi Arabia

Office # 84 , Al Khaleej Building ( Mujamathu Al-Khaleej) Opp. King Fahd Road, Olaya Riyadh - Saudi Arabia Tel: +966 1121 70008 Technical Support: +966 1121 70009 General Inquiries: info.sa@ dlinkmea.com Tech Support: support.sa@ dlinkmea.com

#### Pakistan

Islamabad Office: 61-A, Jinnah Avenue, Blue Area, Suite # 11, EBC, Saudi Pak Tower, Islamabad - Pakistan Tel.: +92-51-2800397, 2800398 Fax: +92-51-2800399

Karachi Office: D-147/1, KDA Scheme # 1, Opposite Mudassir Park, Karsaz Road, Karachi – Pakistan Phone: +92-21-34548158, 34326649 Fax: +92-21-4375727 Technical Support: +92-21-34548310, 34305069 General Inquiries: info.pk@dlinkmea.com Tech Support: support.pk@dlinkmea.com

### **TECHNICAL SUPPORT**

#### Iran

Unit 5, 5th Floor, No. 20, 17th Alley , Bokharest St. , Argentine Sq. , Tehran IRAN Postal Code : 1513833817 Tel: +98-21-88880918,19 +98-21-88706653,54 General Inquiries: info.ir@dlinkmea.com Tech Support: support.ir@dlinkmea.com

#### Morocco

M.I.T.C Route de Nouaceur angle RS et CT 1029 Bureau N° 312 ET 337 Casablanca , Maroc Phone : +212 663 72 73 24 Email: support.na@dlinkmea.com

#### Lebanon RMA center

Dbayeh/Lebanon PO Box:901589 Tel: +961 4 54 49 71 Ext:14 Fax: +961 4 54 49 71 Ext:12 Email: taoun@dlinkmea.com

### Bahrain

Technical Support: +973 1 3332904

#### Kuwait:

Technical Support: + 965 22453939 / +965 22453949

### Türkiye Merkez İrtibat Ofisi

Ayazağa Maslak yolu Erdebil Cevahir İş Merkezi No: 5/A Ayazağa / Maslak İstanbul Tel: +90 212 2895659 Ücretsiz Müşteri Destek Hattı: 0 800 211 00 65 Web:www.dlink.com.tr Teknik Destek: support.tr@dlink.com.tr

#### ISRAEL

מטלון סנטר רח' המגשימים 20 קרית מטלון, פ"ת 49348 ת.ד. 7060 טלפון: 073-796-2797 אי-מאייל כללי: info@dlink.co.il אי-מאייל תמיכה: support@dlink.co.il

# РУССКИЙ

# КОМПЛЕКТ ПОСТАВКИ

# СОДЕРЖИМОЕ

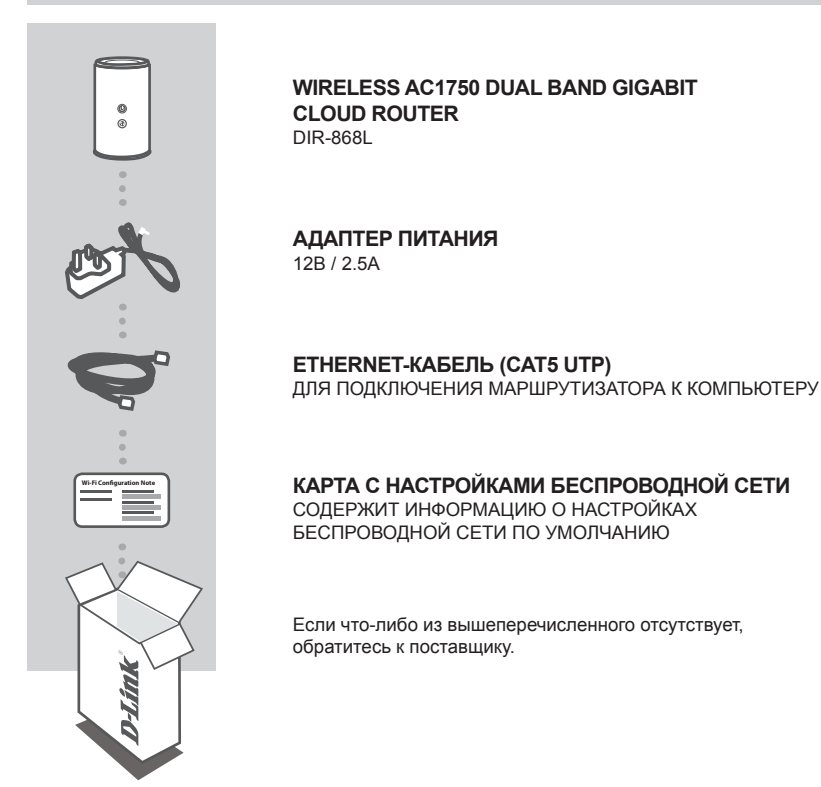

# СИСТЕМНЫЕ ТРЕБОВАНИЯ

- Широкополосное Интернет-соединение
- Учетная запись e-mail (требуется для регистрации на портале mydlink)
- Мобильное устройство или планшетный ПК с iOS версии 4.3 или выше, Android версии 2.3.3 или выше
- Компьютер:
  - Microsoft Windows<sup>®</sup> 8/7/Vista/XP, или Mac OS X версия 10.4 или выше
  - Internet Explorer версия 7, Firefox версия 12, Safari версия 4, Chrome версия 20 или выше с установленными и включенными элементами управления Java

# **УСТАНОВКА**

# УСТАНОВКА С ПОМОЩЬЮ WEB-ИНТЕРФЕЙСА

Для того чтобы использовать весь функционал данного маршрутизатора, необходимо зарегистрировать устройство на сайте mydlink. Для регистрации следуйте пошаговым инструкциям завершающей стадии установки с помощью Мастера.

**ПРИМЕЧАНИЕ:**По завершении регистрации mydlink для соединений РРРоЕ, L2TP, PPTP по умолчанию будет установлен режим подключения Always On (Постоянное подключение). Если провайдер взимает плату на основе времени соединения, Вы можете задать по умолчанию режим Dial On Demand (Установление подключения по требованию).

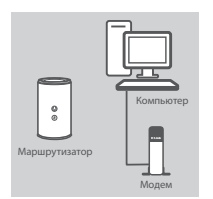

#### Шаг 1

Установите DIR-868L рядом с модемом или компьютером, подключенным к Интернету. Для увеличения зоны покрытия беспроводной сети устройство следует устанавливать на открытом пространстве.

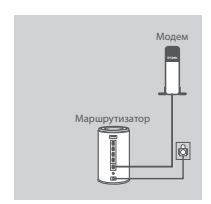

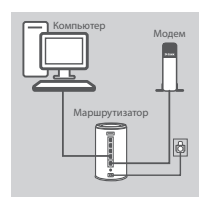

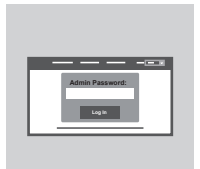

#### Шаг 2

Отключите Ethernet-кабель модема от компьютера и подключите его к порту INTERNET, расположенному на задней панели маршрутизатора.

Подключите входящий в комплект поставки адаптер питания к соответствующему разъему на задней панели маршрутизатора, а затем – к электрической розетке. Проверьте индикатор питания и убедитесь в том, что маршрутизатор включен.

#### Шаг 3

Подключите входящий в комплект поставки Ethemet-кабель к порту '1' на задней панели маршрутизатора и к порту Ethemet на компьютере.

Чтобы настроить DIR-868L по беспроводной сети, перейдите в настройки WI-Fi компьютера или мобильного устройства и выберите сеть (пример: dlink-A8FA). Введите пароль Wi-Fi (пример: akbdj19368), указанный на входящей в комплект поставки карте настройки Wi-Fi.

#### Шаг 4

Чтобы настроить DIR-868L, откройте на подключенном компьютере Web-браузер. Если перенаправление на страницу Мастера установки D-Link не происходит автоматически, перейдите на 'http://dlinkrouter.local./' и следуйте инструкциям. Используйте Admin в качестве имени пользователя, а поле пароля оставьте пустым.

# ПОИСК И УСТРАНЕНИЕ НЕИСПРАВНОСТЕЙ

# ПРОБЛЕМЫ УСТАНОВКИ И НАСТРОЙКИ

#### 1. КАК ВЫПОЛНИТЬ РУЧНУЮ НАСТРОЙКУ МАРШРУТИЗАТОРА DIR-868L?

- Подключите компьютер к маршрутизатору с помощью Ethernet-кабеля.
- Откройте Web-браузер и введите в адресную строку http://dlinkrouter.local.
- 'http://dlinkrouter.local./' (или '192.168.0.1').
- Имя пользователя по умолчанию Admin. Поле для пароля по умолчанию оставьте пустым.
- Если Вы изменили пароль и не можете его вспомнить, необходимо сбросить устройство к заводским настройкам по умолчанию.

# 2. КАК ВОССТАНОВИТЬ В МАРШРУТИЗАТОРЕ ЗАВОДСКИЕ НАСТРОЙКИ ПО УМОЛЧАНИЮ?

- Убедитесь, что маршрутизатор включен.
- Нажмите и удерживайте кнопку Reset на нижней панели устройства в течение 10 секунд.
  Примечание: Восстановление настроек по умолчанию приведет к удалению текущих конфигурационных настроек. Для повторного выполнения настроек войдите на интерфейс устройства, следуя инструкциям к вопросу 1, а затем запустите Мастер установки.

#### 3. КАК ДОБАВИТЬ НОВОГО КЛИЕНТА БЕСПРОВОДНОЙ СЕТИ ИЛИ КОМПЬЮТЕР, ЕСЛИ ПОЛЬЗОВАТЕЛЬ ЗАБЫЛ ИМЯ БЕСПРОВОДНОЙ СЕТИ (SSID) ИЛИ ПАРОЛЬ?

- При подключении компьютера к маршрутизатору по беспроводному соединению убедитесь в том, что используемые имя беспроводной сети (SSID) и пароль корректны.
- С помощью Web-интерфейса (как описано выше в вопросе 1) Вы можете проверить или задать настройки беспроводной сети.
- Обязательно запишите данные о выполненных настройках, чтобы в дальнейшем использовать их для подключения других компьютеров к беспроводной сети. На обратной стороне данного документа предусмотрен специальный раздел для записи важной информации.

### 4. ПОЧЕМУ ОТСУТСТВУЕТ ИНТЕРНЕТ-СОЕДИНЕНИЕ?

 - Для пользователей ADSL-оборудования: пожалуйста, свяжитесь в провайдером и убедитесь в том, что данный сервис активизирован/подключен провайдером, а имя пользователя и пароль, предоставленные провайдером, корректны.

#### 5. ПОЧЕМУ НЕ УДАЕТСЯ ЗАРЕГИСТРИРОВАТЬ УСТРОЙСТВО НА САЙТЕ MYDLINK?

 Если при регистрации учетной записи маршрутизатора на сайте mydlink возникли проблемы, попробуйте выполнить полный сброс. Для этого возьмите расправленную скрепку, нажмите и удерживайте ею кнопку Reset в течение 10 секунд. Маршрутизатор при этом должен быть включен. Данная процедура необходима, в случае если устройство перепродается или приобретено со вскрытой упаковкой.

9

# ТЕХНИЧЕСКИЕ ХАРАКТЕРИСТИКИ

#### Интерфейсы устройства

- 802.11 a/b/g/n/ac
- 4 порта LAN 10/100/1000 Мбит/с
- Порт WAN 10/100/1000 Мбит/с
- Порт USB 3.0

#### Тип антенны

Шесть внутренних антенн

#### Стандарты

- IEEE 802.11ac (draft)
- IEEE 802.11n
- IEEE 802.11g
- IEEE 802.11b
- IEEE 802.11a
- IEEE 802.3
- IEEE 802.3u

#### Безопасность

- WPA<sup>™</sup> Personal/Enterprise
- WPA2<sup>™</sup> Personal/Enterprise
- Wi-Fi Protected Setup (WPS) PIN/PBC

#### Питание

- Вход: 100~240 В переменного тока, 50/60 Гц
- Выход: 12 В постоянного тока, 2,5 А

#### Питание от порта USB

5 B / 0,9 A

#### Рабочая температура

От 0°С до 40°С

#### Влажность

- 95% максимум (без конденсата)
- 1 Максимальная скорость беспроводной передачи данных определена спецификациями стандартов IEEE 802.11а, 802.11g и 802.11n. Скорость передачи данных может значительно отличаться от скорости беспроводного соединения. Условия, в которых работает сеть, а так же факторы окружающей среды, включая объем сетевого трафика, строительные материалы и конструкции, и служебные данные сети могут снизить реальную пропускную способность. На радиус действия беспроводной сети могут влиять факторы окружающей среды.

2 Диапазон частот регулируется законодательством страны.

3 DIR-868L не поддерживает работу в диапазонах частот 5,25-5,35 ГГц и 5,47-5,725 ГГц в некоторых регионах.

#### Сертификаты

- FCC Class B
- CE Class B
- C-Tick
- DLNA
- IPv6 Ready
- Wi-Fi Protected Setup (WPS)
- Wi-Fi Multimedia (WMM)
- Совместимость с Windows 8

#### Размеры

- Д = 102,3 мм
- Ш = 123,3 мм
- B = 217 мм

# ТЕХНИЧЕСКАЯ ПОДДЕРЖКА

Обновления программного обеспечения и документация доступны на Интернет-сайте D-Link. D-Link предоставляет бесплатную поддержку для клиентов в течение гарантийного срока. Клиенты могут обратиться в группу технической поддержки D-Link по телефону или через Интернет.

### Техническая поддержка D-Link:

8-800-700-5465

### Техническая поддержка через Интернет:

http://www.dlink.ru e-mail: support@dlink.ru

### ОФИСЫ

#### Россия

129626 г. Москва Графский пер., 14 Тел.: +7 (495) 744-0099

#### Украина

04080 г. Киев , ул. Межигорская, 87-А, офис 18 Тел.: +38 (044) 545-64-40 E-mail: kiev@dlink.ru

### Беларусь

220114, г. Минск, проспект Независимости, 169, БЦ "XXI Век" Тел.: +375(17) 218-13-65 E-mail: minsk@dlink.ru

### Казахстан

050008, г. Алматы, ул. Курмангазы, 143 (уг. Муканова) Тел./факс: +7 727 378-55-90 E-mail: almaty@dlink.ru

### Армения

0038, г. Ереван, ул. Абеляна, 6/1, 4 этаж Тел./Факс: + 374 (10) 398-667 E-mail: erevan@dlink.ru

EHE

**Грузия** Тел./Факс: +995 (593) 98-3210

#### Lietuva

09120, Vilnius, Žirmūnų 139-303 Tel./faks. +370 (5) 236-3629 E-mail: info@dlink.lt

### Eesti

Mustamae 55-314 10621, Tallinn Tel +372 613 9771 e-mail: info@dlink.ee

### Latvija

Mazā nometņu 45/53 (ieeja no Nāras ielas) LV-1002, Rīga Tel.:+371 7 618-703 Fax: +371 7 618-706 e-pasts: info@dlink.lv

# CONTENIDO DEL EMPAQUE

### CONTENIDO

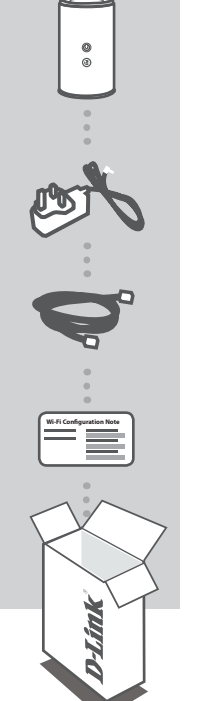

WIRELESS AC1750 DUAL BAND GIGABIT CLOUD ROUTER DIR-868L

FUENTE DE ALIMENTACIÓN 12V / 2.5A

CABLE ETHERNET (CAT5 UTP) CONECTAR EL ROUTER AL PC DURANTE LA INSTALACIÓN

NOTA CON CONFIGURACIÓN WI-FI CONTIENE LA INFORMACIÓN INALÁMBRICA POR DEFECTO DEL ROUTER

Si no encuentra alguno de los ítems mencionados, por favor contacte a su vendedor

# **REQUISITOS DEL SISTEMA**

- · Una conexión a Internet de banda ancha
- · Una cuenta de correo electrónico (necesario para inscribirse en el servicio mydlink)
- · Dispositivo móvil o tablet con iOS 4.3 o superior, Android 2.3.3 o superior
- · Computador con:
  - Microsoft Windows 
    8/7/Vista/XP o Mac con OS X 10.4 o superior
  - Internet Explorer 7, Firefox 12, Safari 4 o Chrome 20 o una versión superior con Java instalado y habilitado

# INSTALACIÓN DEL PRODUCTO

# CONFIGURACIÓN BASADA EN PÁGINA WEB

Con el fin de utilizar todas las funciones de este router, debe registrarse en mydlink. Simplemente siga los pasos al final del asistente de configuración durante la instalación para registrar el producto en su cuenta mydlink.

**NOTA:** Una vez completado el registro mydlink, la conexión del router PPPoE por defecto, L2TP, PPTP se establece en Always On. Si su ISP cobra por uso, es posible que desee elegir manualmente Dial On Demand como su configuración por defecto.

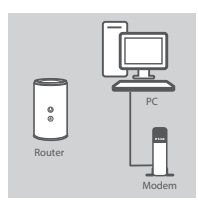

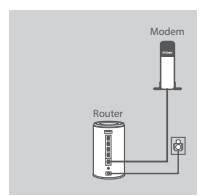

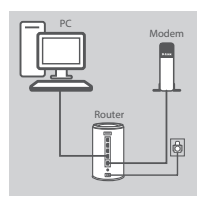

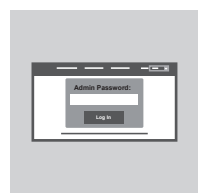

#### Paso 1

Coloque el router cerca de su módem y el equipo que ya está en línea. Coloque el router en una zona abierta de su área de trabajo para una mejor cobertura inalámbrica.

#### Paso 2

Desconecte el cable Ethernet del módem que está conectado a su computador. Conéctelo al puerto con el nombre INTERNET en el router.

Conecte el adaptador de alimentación incluido en el puerto de alimentación en la parte posterior del router y luego enchufe a una toma de corriente o protector contra sobrevoltaje. Verifique que el indicador LED de alimentación está encendido.

#### Paso 3

Enchufe un extremo del cable Ethernet suministrado al puerto denominado '1'en la parte posterior del router, y el otro extremo en el puerto Ethernet de su PC.

Para configurar el DIR-868L a través de Wi-Fi, vaya al equipo o la configuración Wi-Fi del dispositivo móvil y seleccione la red (por ejemplo: **dlink-A8FA**). Introduzca la contraseña de Wi-Fi (por ejemplo: **akbdj19368**) incluida en la tarjeta de configuración Wi-Fi.

#### Paso 4

Para configurar el DIR-868L, abrir un navegador en el computador conectado. Si usted no es dirigido automáticamente al Asistente de Configuración D-Link, vaya a 'http://dlinkrouter.local./' Y siga las instrucciones de la pantalla. Utilice admin como nombre de usuario y deje la contraseña en blanco.

# SOLUCIÓN DE PROBLEMAS

### PROBLEMAS DE INSTALACIÓN Y CONFIGURACIÓN

#### 1. ¿CÓMO CONFIGURO MI ROUTER DIR-868L MANUALMENTE?

- Conecte su PC al router mediante un cable Ethernet.
- Abra el navegador web e introduzca la dirección 'http://dlinkrouter.local./' (o '192.168.0.1').
- El nombre de usuario predeterminado es Admin. La contraseña por defecto debe quedar en blanco (dejar este cuadro vacío).
- Si ha cambiado la contraseña y no lo recuerda, tendrá que reiniciar el dispositivo para establecer la contraseña por defecto.

#### 2. ¿CÓMO PUEDO RESTABLECER MI ROUTER DIR-868L A LOS VALORES POR DEFECTO DE FÁBRICA?

- Asegúrese de que el dispositivo está encendido.
- Mantenga pulsado el botón de reset en la parte posterior del dispositivo durante 20 segundos.
  Nota: Al restablecer el producto a valores por defecto de fábrica, se borrará la configuración actual. Para volver a ajustar la configuración, inicie sesión como se indica en la pregunta 1, a continuación, ejecute el Asistente de configuración.

#### 3. ¿CÓMO PUEDO AÑADIR UN NUEVO CLIENTE INALÁMBRICO O PC SI HE OLVIDADO MI NOMBRE DE RED INALÁMBRICA (SSID) O CLAVE DE CIFRADO INALÁMBRICO?

- Por cada PC que necesita conectar con el Router de forma inalámbrica, tendrá que asegurarse de que utiliza el nombre correcto de la red inalámbrica (SSID) y la clave de cifrado.
- Utilice la interfaz de usuario basada en web (como se describe en la pregunta 1) para comprobar o elegir la configuración inalámbrica.
- Asegúrese de anotar estos valores para que pueda ingresarlos en cada PC que desee conectar inalámbricamente. Va a encontrar un espacio especial en la parte posterior de este documento para escribir esta información importante.

#### 4. ¿POR QUÉ NO PUEDO CONSEGUIR UNA CONEXIÓN A INTERNET?

 Para usuarios ADSL por favor contáctese con su ISP para asegurarse que el servicio está habilitado por su ISP y que su nombre de usuario ISP y contraseña son correctos.

#### 5. ¿POR QUÉ NO PUEDO REGISTRAR MI DISPOSITIVO EN MYDLINK?

- Si experimenta problemas de registro de este router en su cuenta mydlink, trate de realizar un reinicio por hardware mediante el uso de un clip de papel, pulse y mantenga presionado el botón de reset durante 10 segundos, mientras que el router está encendido. Esto puede ser necesario si usted compró una caja abierta o unidad revendida.

## SOPORTE TÉCNICO

Usted puede encontrar actualizaciones de softwares o firmwares y documentación para usuarios a través de nuestro sitio www.dlinkla.com

#### SOPORTE TÉCNICO PARA USUARIOS EN LATINO AMERICA

Soporte técnico a través de los siguientes teléfonos de D-Link

| PAIS        | NUMERO           |
|-------------|------------------|
| Argentina   | 0800 - 12235465  |
| Chile       | 800 260200       |
| Colombia    | 01800 - 0180073  |
| Costa Rica  | 0800 - 0521478   |
| Ecuador     | 1800 - 035465    |
| El Salvador | 800 - 6335       |
| Guatemala   | 1800 - 8350255   |
| México      | 01800 - 0626270  |
| Panamá      | 011 008000525465 |
| Perú        | 0800 - 00968     |
| Venezuela   | 0800 - 1005767   |

#### Soporte Técnico de D-Link a través de Internet

Horario de atención Soporte Técnico en www.dlinkla.com e-mail: soporte@dlinkla.com & consultas@dlinkla.com

Please ensure that channels 36/40/44/48 on the 5 GHz band are unlicensed and unrestricted in your country of residence before using them.

Any illegal usage of these channels is the responsibility of the user.

Por favor asegúrese de que los canales 36/40/44/48 en la banda de 5 GHz estén sin licencia y sin restricciones de uso en su país de residencia antes de utilizarlos. Cualquier uso ilegal de estos canales es responsabilidad del usuario.

# CONTEÚDO DA EMBALAGEM

# CONTEÚDO

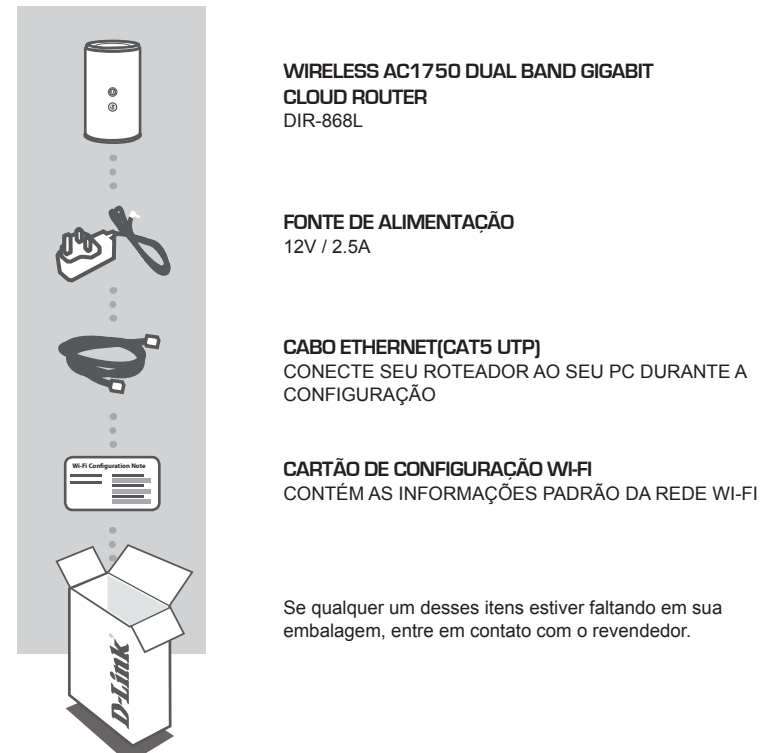

# **REQUISITOS DO SISTEMA**

- Uma conexão de Internet banda larga
- · Uma conta de e-mail (para registro no portal mydlink)
- Smartphone ou Tablet com sistema operacional iOS 4.3 ou superior, Android 2.3.3 ou superior
- · Computador com:
  - Microsoft Windows<sup>®</sup> 8/7/Vista/XP, MAC com OS X 10.4 ou superior
  - Internet Explorer 7, Firefox 12, Safari 4, Chrome 20 ou versão superior com sistema Java instalado e habilitado

# CONFIGURAÇÃO DO PRODUTO

# CONFIGURAÇÃO BASEADA EM UM NAVEGADOR WEB

Para poder usar todas as funções do roteador, você deve registrá-lo no portal mydlink. Para isso, basta seguir os passos até o final do assistente de configuração durante a instalação, para registar o seu produto com a sua conta mydlink.

**NOTA:** Depois que o registro mydlink for concluído, sua conexão PPPoE, L2TP, PPTP será definido como Sempre conectado. Se há taxas adicionais de seu provedor (ISP), você pode querer escolher manualmente (Dial On Demand) como sua configuração padrão.

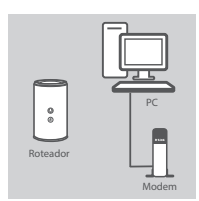

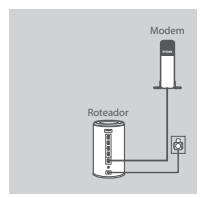

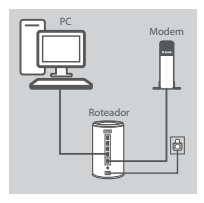

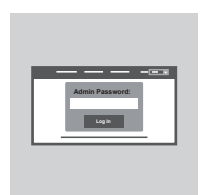

#### Passo 1

Posicione o DIR-868L perto do seu modem conectado à Internet e do seu PC. Mantenha o roteador em uma área aberta para uma melhor cobertura da rede sem fio.

#### Passo 2

Desligue o modem e o cabo Ethernet conectado nele e conecte ao seu computador, e a outra ponta conecte-a à porta "Internet" no roteador.

Conecte a fonte de alimentação fornecido com o roteador em uma tomada de energia, em seguida, verifique se o LED está ligado.

#### Passo 3

Conecte uma das pontas do cabo de rede Ethernet na porta nomeada "1" na parte de trás do roteador, e a outra ponta do cabo na porta Ethernet em seu computador.

Para configurar seu DIR-868L através da rede Wi-Fi, entre nas configurações Wi-Fi de seu dispositivo móvel e selecione a rede sem fios disponível (exemplo: **dlink-A8FA**). Digite a senha da rede (exemplo: **akbdj19368**) disponível no Cartão de Configurações Wi-Fi.

#### Passo 4

Para configurar seu roteador DIR-868L, abra um software de navegação em seu computador. Caso o assistente de configurações da D-Link não apareça automaticamente, digite na barra de endereços 'http://dlinkrouter.local./ e siga as instruções disponíveis. Utilize a palavra admin como nome de usuário e deixe a senha em branco.

# **RESOLUÇÃO DE PROBLEMAS**

### PROBLEMAS NA INSTALAÇÃO E CONFIGURAÇÃO

#### 1. COMO FAÇO PARA CONFIGURAR O MEU ROTEADOR DIR-868L MANUALMENTE?

- Ligue o PC ao roteador usando um cabo Ethernet.
- Abra um navegador e digite o endereço 'http://dlinkrouter.local./' (ou '192.168.0.1').
- O nome de usuário padrão é «Admin». A senha deve ser deixado em branco por padrão.
- Se você alterou a senha e não se lembra, você terá que reiniciar o roteador para voltar as configurações de fabrica.

#### 2. COMO REINICIAR MEU ROTEADOR DIR-868L ÀS CONFIGURAÇÕES DE FÁBRICA?

- Verifique se o roteador está ligado.
- Pressione e segure o botão de reset na parte inferior do aparelho por 10 segundos.
  Nota: redefinir o roteador para o padrão de fábrica irá apagar as configurações atuais. Para voltar a configurar as definições, faça login no roteador como descrito na questão 1, em seguida, execute o Assistente de Configuração.
- 3. COMO FAÇO PARA ADICIONAR UM NOVO CLIENTE NA REDE SEM FIO OU UM PC, SE EU ESQUECI O NOME DA MINHA REDE WI-FI (SSID) OU MINHA SENHA WI-FI?
  - Para cada PC que precise se conectar ao roteador sem fio, você vai precisar assegurar que você use o nome da rede sem fio Wi-Fi (SSID) e a senha Wi-Fi.
  - Use a interface de usuário baseada na web (como descrito na questão 1 acima) para verificar ou escolher suas configurações da rede sem fio.
  - Certifique-se que você anotou essas configurações para que você possa inseri-los para cada PC conectado à rede sem fio. A parte traseira deste documento apresenta uma área para gravar esta informação importante.

#### 4. POR QUE NÃO CONSIGO ME CONECTAR À INTERNET?

 Para usuários de ADSL, por favor, entre em contato com seu provedor para garantir que o serviço foi ativado / ligado por seu ISP e que seu nome de usuário e senha do ISP estão corretos.

#### 5. POR QUE NÃO POSSO REGISTRAR MEU DISPOSITIVO NO PORTAL MYDLINK?

 Se você tiver problemas registrando este roteador em sua conta mydlink, tente executar um reset usando um clipe de papel desdobrado, para pressionar e segurar o botão de reset por 10 segundos, enquanto o roteador está ligado. Isto pode ser necessário se você comprou uma caixa aberta ou um produto usado.

# SUPORTE TÉCNICO

Caso tenha dúvidas na instalação do produto, entre em contato com o Suporte Técnico D-Link.

Acesse o site: www.dlink.com.br/suporte

# 包裝內容物

內容

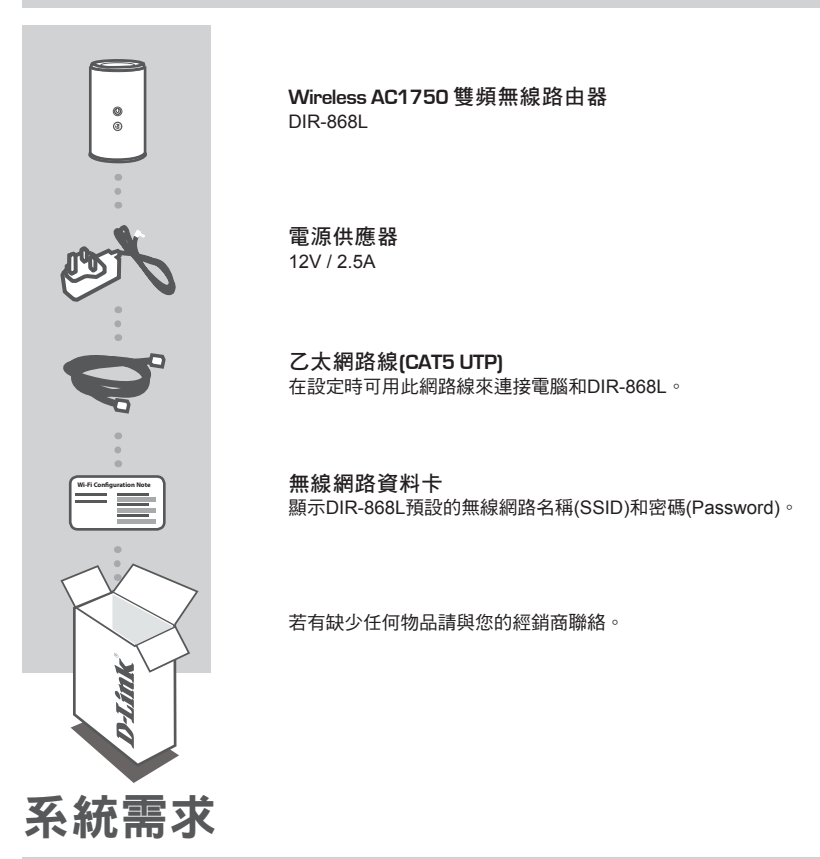

- 寬頻網路連線
- E-mail 帳號 ( 註冊 mydlink 服務時需要 )
- •安裝 iOS 4.3 或以上、Android 2.3.3 或以上版本作業系統的行動裝置或平板
- 電腦具備 :
  - Microsoft Windows® 8/7/Vista/XP、或 Mac OS X 10.4 或以上版本的作業系統
  - Internet Explorer 7、Firefox 12、Safari 4、Chrome 20 或以上版本並已安裝和啟用 Java 的網頁瀏 覽器

文

#### **D-Link**

無密碼。 完整的產品使用手冊請查看D-Link官方網站。

數據機 路由器 ø

#### 步驟3

步驟4

請將包裝內附網路線的一端連接至路由器背面標示為「1」的網路埠, 網路線的另一端連接至您電腦的網路埠。 若要透過無線連線,請開啟您電腦或行動裝置的Wi-Fi功能並搜尋路由 器的無線網路名稱(如dlink-A8FA), 再輸入無線密碼(如akbdi19368)。 無線網路名稱和密碼的資料標示在包裝內附的無線網路資料卡上。

請開啟已連接網路線電腦的網頁瀏覽器,網頁會自動導向至路由器的設 定網頁。若未自動開啟,您可以手動輸入「http://dlinkrouter.local./」 並依照畫面中的指示來操作。登入畫面的預設使用者名稱為「Admin」

#### 步驟2

將原本數據機連接至電腦端的網路線拔除,改接至DIR-868L的 Internet埠。之後將電源供應器的一端接在雲路由的電源插孔,另一 端插在電源插座上,並確認電源指示燈有亮起。

#### 步驟 1

將DIR-868L放置在數據機和電腦的附近,並且選擇開放的空間以取 得較佳的無線訊號涵蓋範圍。

### 網百介面設定

產品設定

若要使用雲路由的完整功能,您必須註冊mydlink服務。您只要跟隨設定精靈的引導即可輕鬆的將您 的DIR-868L註冊至您的mvdlink帳戶。

注意: 在完成mydlink註冊程序後,您DIR-868L內設定的PPPoE. L2TP. PPTP重新連線方式將會被設 定為永遠開啟。若您的網路業者是以使用時間來計費的話,請手動將連線方式改選為視需求連線。

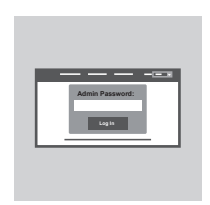

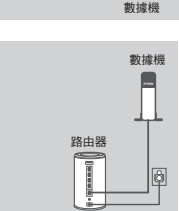

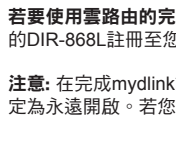

0 路由器

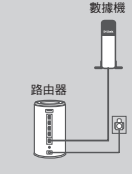

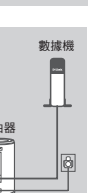

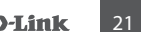

# 常見問題

### 設定和安裝的問題

- 1. 我要如何手動設定DIR-868L?
  - 使用網路線連接電腦和DIR-868L。
  - 開啟網頁瀏覽器,在網址列輸入「http://dlinkrouter.local./」或「192.168.0.1」
  - 預設的使用者名稱為「Admin」,沒有密碼。(若您已經更改過登入密碼但忘記此資料,請將設備 reset回復原廠預設值來重新設定。)
- 2. 我要如何將DIR-868L回復出廠預設值(RESET)?
  - 確認設備已連接電源並在待機中。
  - 用迴紋針等細物插入DIR-868L背面的reset孔約8-10秒再放開。

請注意! 此動作會將DIR-868L的設定全部清除,請在設備開機完成後依上述說明重新設定。

3. 我要如何使用無線方式連線至DIR-868L? 若忘記無線網路名稱或密碼時該如何處理?

任何要無線連線至DIR-868L的裝置必須要選擇正確的無線網路名稱和輸入密碼。您可以依照問題1 的方式來至DIR-868L的設定頁面查看或修改已設定的無線網路名稱和密碼,之後請記下這些資料 以作為日後連線的參考。

4. 我為何無法連上網際網路?

請先確認電腦直接連接數據機時可正常使用網路服務。之後再依您申請的網路類型查看:

- 若您是Cable(DHCP)的使用者,請嘗試按下「複製電腦mac位址」的按鈕,或是手動輸入電腦的 MAC位址。
- 若您是xDSL的使用者,請確認您輸入的使用者名稱和密碼資料正確。
- 若您是固定IP的使用者,請確認您輸入IP位址資料正確。
- 5. 我為何無法註冊至MYDLINK服務?

您可以依照問題2的方式來將DIR-868L恢復原廠預設值再重新設定看看。

# D-Link 友訊科技 台灣分公司 技術支援資訊

如果您還有任何本使用手冊無法協助您解決的產品相關問題,台灣地區用戶可以透過我 們的網站、電子郵件或電話等方式與D-Link台灣地區技術支援工程師聯絡。

#### D-Link 免付費技術諮詢專線

0800-002-615 手機付費電話 (02)6600-0123#8715 服務時間:週一至週五,早上9:00到晚上9:00 (不含周六、日及國定假日) 網 站:http://www.dlink.com.tw 電子郵件:dssqa\_service@dlink.com.tw

# 如果您是台灣地區以外的用戶,請參考D-Link網站,全球各地分公司 的聯絡資訊以取得相關支援服務。

產品保固期限、台灣區維修據點查詢,請參考以下網頁說明: http://www.dlink.com.tw

產品維修:

使用者可直接送至全省聯強直營維修站或請洽您的原購買經銷商。

#### 注意!

依據 低功率電波輻射性電機管理辦法

第十二條:經型式認證合格之低功率射頻電機,非經許可,公司、商號或使用 者均不得擅自變更頻率、加大功率或變更原設計之特性及功能。

第十四條:低功率射頻電機之使用不得影響飛航安全及干擾合法通信;經發現 有干擾現象時,應立即停用,並改善至無干擾時方得繼續使用。

前項合法通信,指依電信規定作業之無線電信。低功率射頻電機須忍受合法通 信或工業、科學及醫療用電波輻射性電機設備之干擾。

在5.25-5.35秭赫頻帶內操作之無線資訊傳輸設備,限於室內使用

# ISI KEMASAN

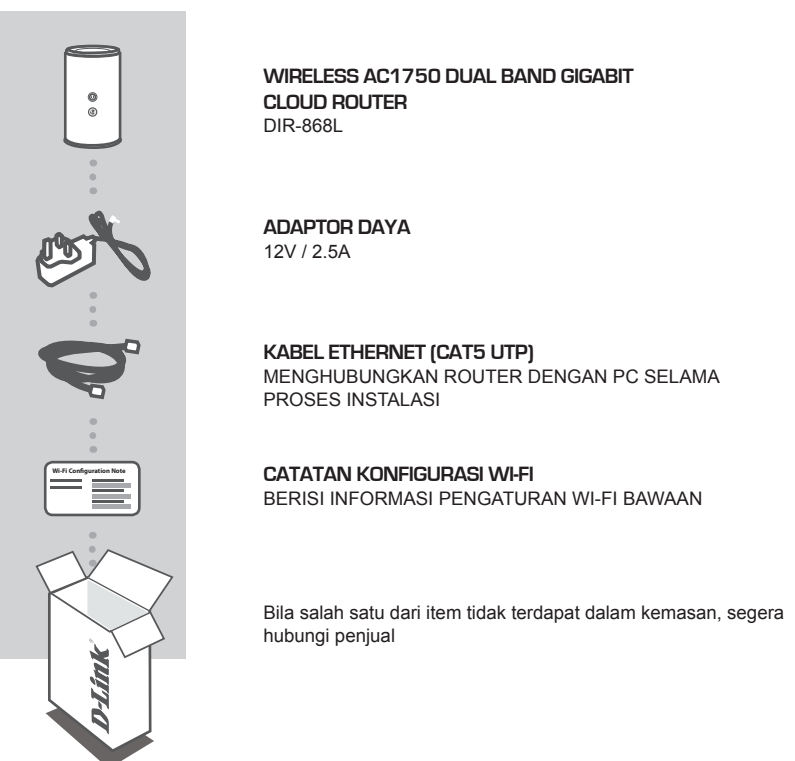

# PERŠYARATAN SISTEM

- Sebuah koneksi internet broadband
- · Sebuah akun e-mail (diperlukan untuk mendaftar ke layanan mydlink)
- Perangkat Mobile atau Tablet dengan iOS 4.3 atau Android 2.3.3 atau versi yang di atasnya
- · Komputer dengan:
  - Microsoft Windows 
    8/7/Vista/XP atau Mac dengan OS X 10.4 atau versi yang lebih tinggi
  - Internet Explorer 7, Firefox 12, Safari 4, Chrome 20 atau versi yang lebih tinggi dengan Java sudah terinstal dan diaktifkan

# PENGATURAN PRODUK

# INSTALASI BERDASARKAN WEB BROWSER

Untuk menggunakan semua fungsi dari router ini, Anda harus terdaftar ke mydlink. Cukup ikuti langkah-langkah di bagian akhir Setup Wizard untuk mendaftarkan produk Anda dengan akun mydlink Anda.

**CATATAN:** Setelah pendaftaran mydlink selesai, pengaturan standar PPPoE, L2TP, PPTP router Anda diatur menjadi "Always On". Jika ISP Anda membebankan biaya untuk itu, Anda dapat memilih secara manual "Dial On Demand" sebagai pengaturan default Anda.

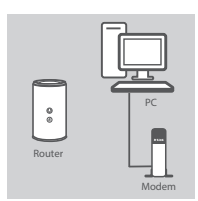

# Router

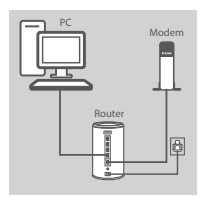

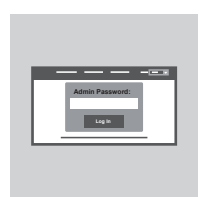

#### Langkah 1

Posisikan DIR-868L Anda dekat dengan modem Internet dan PC. Letakkan router di area terbuka agar jangkauan nirkabel menjadi lebih baik.

#### Langkah 2

Cabut kabel modem Ethernet yang terhubung ke komputer Anda dan hubungkan ke port berlabel 'INTERNET' pada router.

Sambungkan adaptor daya yang termasuk dalam kemasan ke router dan stopkontak listrik, kemudian pastikan bahwa LED daya menyala.

#### Langkah 3

Pasang salah satu ujung kabel Ethernet yang disediakan ke port berlabel '1' di belakang router dan ujung lainnya ke port Ethernet pada komputer Anda.

Untuk mengatur DIR-868L melalui Wi-Fi, masuk ke pengaturan Wi-Fi komputer atau perangkat mobile Anda dan pilih jaringan (misal: **dlink-A8FA**). Masukkan password Wi-Fi (misal: **akbdj19368**) pada Kartu Konfigurasi Wi-Fi.

#### Langkah 4

Untuk mengkonfigurasi DIR-868L, buka browser pada komputer yang terhubung. Jika Anda tidak secara otomatis diarahkan ke D-Link Setup Wizard, buka 'http://dlinkrouter.local./" dan ikuti petunjuk pada layar. Gunakan Admin sebagai username dan biarkan password kosong.

# PENANGANAN MASALAH

### MASALAH PADA PENGATURAN DAN KONFIGURASI

#### 1. BAGAIMANA CARA MENGATUR DIR-868L ROUTER SAYA SECARA MANUAL?

- Hubungkan PC Anda ke router menggunakan kabel Ethernet.
- Buka web browser dan masukkan alamat 'http://dlinkrouter.local./' atau '192.168.0.1'.
- Default username adalah 'Admin'. Kata sandi harus dikosongkan secara default.
- Jika Anda telah mengubah password dan tidak dapat mengingatnya, Anda perlu me-reset router supaya kata sandi kembali kosong.

#### 2. BAGAIMANA CARA ME-RESET DIR-868L SAYA KE PENGATURAN DEFAULT PABRIK?

- Pastikan router dinyalakan.

Tekan dan tahan tombol reset di bagian bawah perangkat selama 10 detik.
 Catatan: reset router ke bawaan pabrik akan menghapus konfigurasi yang ada. Konfigurasi ulang pengaturan Anda, login ke router seperti pada pertanyaan 1, kemudian jalankan Setup Wizard.

#### 3. BAGAIMANA CARA MENAMBAH KLIEN NIRKABEL BARU ATAU PC JIKA SAYA TIDAK INGAT NAMA WI-FI (SSID) ATAU WI-FI PASSWORD SAYA?

- Untuk setiap PC yang terhubung ke router nirkabel, Anda perlu menggunakan Nama Wi-Fi (SSID) dan Wi-Fi password yang benar.
- Gunakan antarmuka pengguna berbasis web (seperti yang dijelaskan dalam pertanyaan 1 di atas) untuk memeriksa atau memilih pengaturan nirkabel Anda.
- Pastikan Anda menuliskan pengaturan ini sehingga Anda dapat memasukkan informasi ini ke setiap PC yang terhubung secara nirkabel. Bagian belakang dokumen ini memiliki area untuk mencatat informasi penting ini.

#### 4. MENGAPA SAYA TIDAK DAPAT MENGAKSES INTERNET?

- Untuk pengguna ADSL, silahkan hubungi ISP Anda untuk memastikan bahwa layanan telah diaktifkan / terhubung oleh ISP dan bahwa username dan password sudah benar.

#### 5. MENGAPA SAYA TIDAK BISA DAFTAR PERANGKAT SAYA DENGAN MYDLINK?

 - Jika Anda mengalami masalah mendaftar router ini dengan akun mydlink Anda, coba hard reset perangkat dengan menggunakan penjepit kertas untuk menekan dan menahan tombol reset selama 10 detik saat router dihidupkan. Hal ini mungkin diperlukan jika Anda membeli dengat kondisi kotak terbuka atau unit bekas.

### DUKUNGAN TEKNIS

Update perangkat lunak dan dokumentasi pengguna dapat diperoleh pada situs web D-Link. Dukungan Teknis untuk pelanggan:

#### Dukungan Teknis D-Link melalui telepon:

Tel: +62-21-5731610

### Dukungan Teknis D-Link melalui Internet:

Email : support@dlink.co.id Website : http://support.dlink.co.id

# WIRELESS NETWORK REMINDER

Wireless Network Name (SSID)

Wireless Network Password

Ver.2.00(DI)\_130x183 2014/06/25 6R868LBQML01G